Les widgets Apidae

## Intégrez facilement l'offre touristique de Terra Volcana sur votre site internet

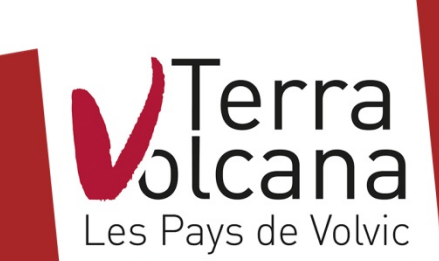

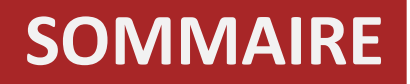

## 1. Qu'est-ce qu'un widget ?

- 2. Pourquoi installer les widgets Apidae sur mon site internet ?
- 3. Allez ! On paramètre
- 4. Installer le(s) widget(s) sur son site internet

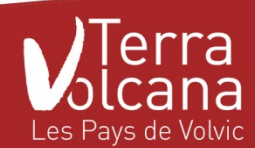

# 1. Qu'est-ce qu'un widget ?

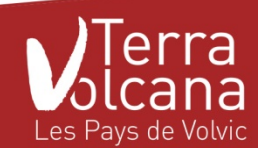

## QU'EST-CE QU'UN WIDGET ?

#### Définition du dictionnaire :

nom masculin Application interactive qui permet l'affichage d'informations variées (calendrier, météo ...) ou l'accès à des services (actualité, liens ...).

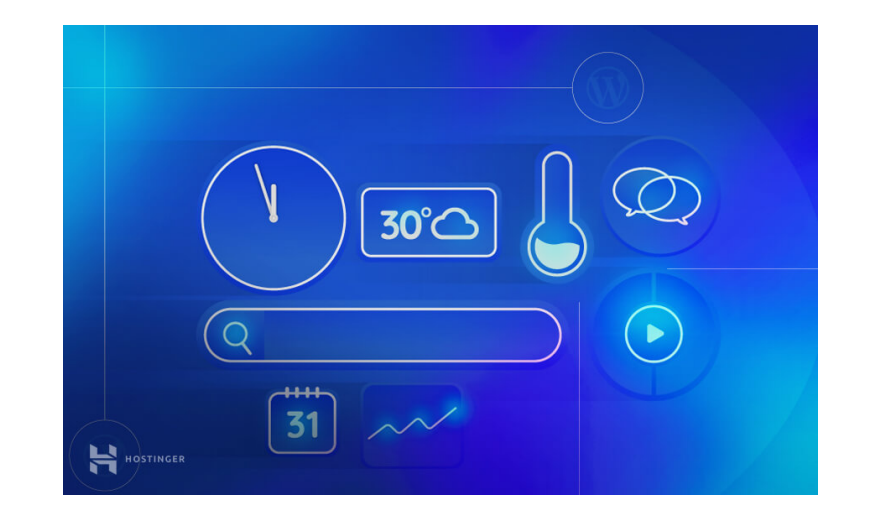

#### Pour faire simple :

un widget est un raccourci placé sur votre écran principal pour accéder à une application ou à un contenu d'une application sans passer par celle-ci. Un widget n'a qu'une seule fonctionnalité

#### L'origine :

mot barbare d'informatique né de l'association de « windows » et « gadget ». Un widget est une application téléchargeable ou que l'on peut implémenter sur un site internet. Le widget est un outil de création de trafic et de fidélisation pour un site web, il peut également assurer une présence de type publicitaire.

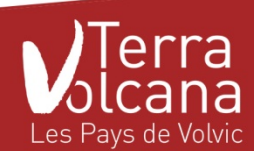

# 2.

# Pourquoi installer les widgets Apidae sur mon site internet ?

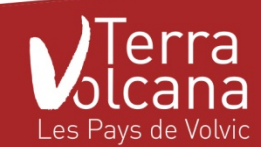

Dans une logique de « Parcours client » Pour offrir plus d'informations à votre clientèle Pour faciliter la préparation du séjour de vos clients

Pour vous simplifier la gestion de votre site web

Pour promouvoir l'offre touristique de la destination

Des widgets personnalisables

La main sur l'offre que vous souhaitez diffuser Une diffusion de l'offre sur un périmètre kms de votre choix

**CÍEST GRATUIT !** Et illimité dans le temps

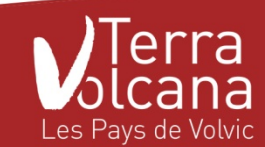

## **QUELQUES EXEMPLES :**

#### Accused & Agenda

#### #animationsPuyDeDomeChaineDesPuys

Puy de Dôme ou volcans de la Chaîne des Puys, découvrez l'agenda des animations à faire en famille ou entre amis le temps d'un week-end ou pendant vos vacances. Trouvez votre activité nature, au pays des volcans d'Auvergne.

0

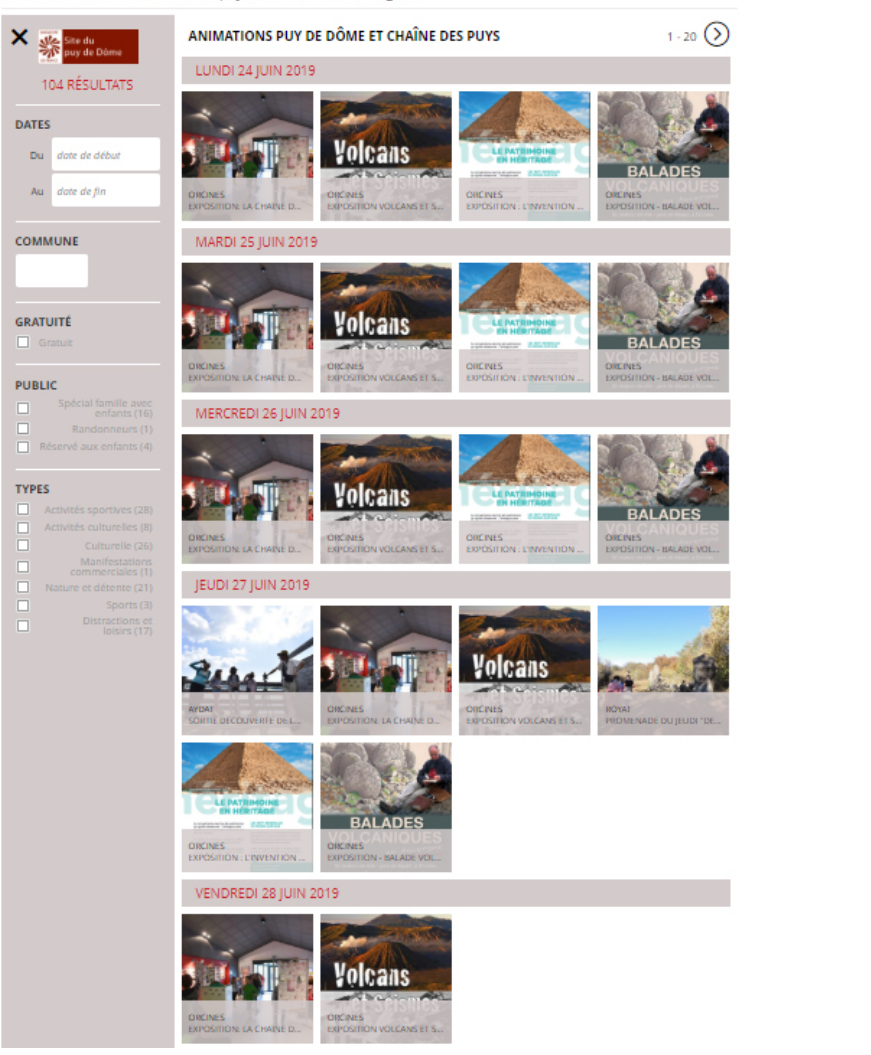

| ESPACES                                                                                                | ANIMATIONS ESPA                                     | CES NATURELS SEN                    | SIBLES                            | 1 - 20 📎                          |
|----------------------------------------------------------------------------------------------------|-----------------------------------------------------|-------------------------------------|-----------------------------------|-----------------------------------|
| Puy-de-Dôme                                                                                            | LUNDI 24 JUIN 201                                   | 9                                   |                                   |                                   |
| 78 RÉSULTATS                                                                                           |                                                     |                                     |                                   |                                   |
| DATES                                                                                                  |                                                     |                                     |                                   |                                   |
| Du date de début                                                                                       |                                                     |                                     |                                   |                                   |
| Au date de fin                                                                                         | EXPOSITION DU LAC PAVIN                             |                                     |                                   |                                   |
|                                                                                                    | MARDI 25 JUIN 201                                   | 19                                  |                                   |                                   |
| COMMONE                                                                                                |                                                     |                                     |                                   |                                   |
| GRATUITÉ                                                                                               |                                                     |                                     |                                   |                                   |
| Gratuit                                                                                                | EXPOSITION DU LAC PAVIN                             |                                     |                                   |                                   |
| PUBLIC                                                                                                 | MERCREDI 26 JUIN                                    | 2019                                |                                   |                                   |
| Réservé aux<br>enfants (33)                                                                            |                                                     |                                     |                                   |                                   |
| TYPES                                                                                                  |                                                     |                                     |                                   |                                   |
| Activités<br>sportives (4)                                                                             | BESSE-ET-SAINT-ANASTAISE<br>EXPOSITION DU LAC PAVIN | SALLÉDES<br>EXPOSITION - L'INFO TIQ | SALLÈDES<br>UNE GESTION FORESTIER | SALLÉDES<br>AU CŒUR DE LA VIE DES |
| culturelles (43)<br>Culturelle (18)                                                                    | IEUDI 27 IUIN 2019                                  | 3                                   |                                   |                                   |
| Nature et détente (7)<br>Sports (1)<br>Traditions et<br>folklore (1)<br>Distractions et<br>loisirs (2) |                                                     | AVDAT<br>SORTIE DECOUVERTE DE       |                                   |                                   |
|                                                                                                    | VENDREDI 28 JUIN                                    | 2019                                |                                   |                                   |
|                                                                                                    | EXPOSITION DU LAC PAVIN                             |                                     |                                   |                                   |
|                                                                                                    |                                                     |                                     |                                   |                                   |

https://ens.puy-de-dome.fr/agenda.html

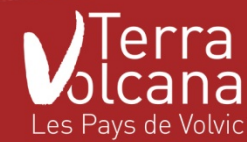

https://volcan.puy-de-dome.fr/agenda.html

## **QUELQUES EXEMPLES :**

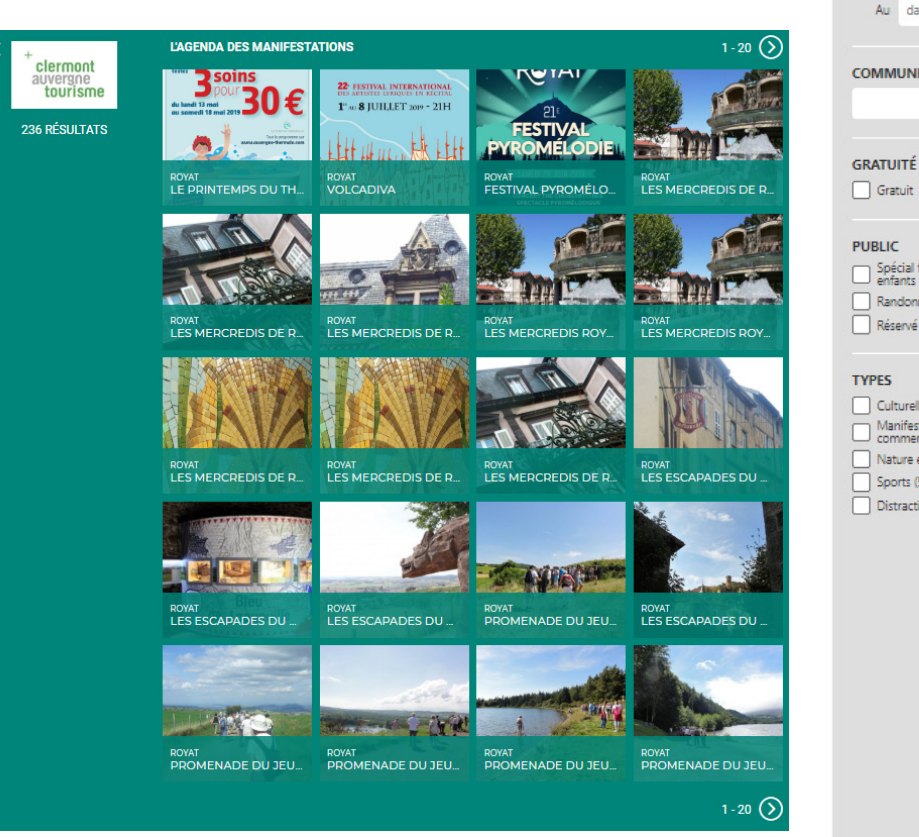

Widget proposé par l'OT de Clermont Tourisme

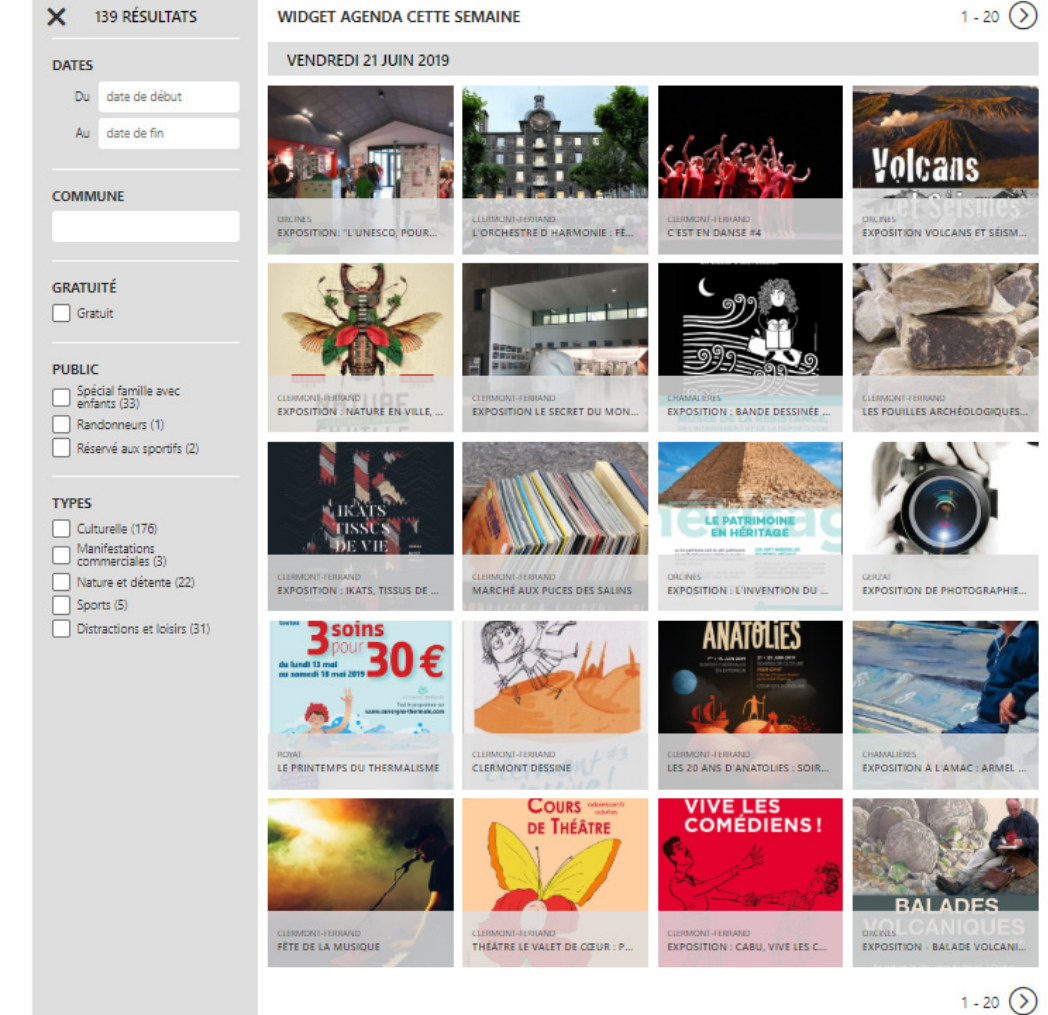

Les Thermes de Royat

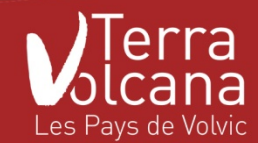

# 3. Allez ! On paramètre

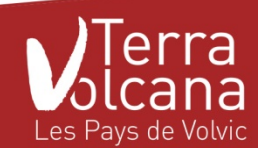

#### **PARAMÉTRAGE : INFORMATIONS IMPORTANTES**

**Prérequis** : pour pouvoir créer un Widget, vous devez avoir un compte Apidae et avoir été parrainé par votre Office de Tourisme.

À noter : pour les hors territoires, vous ne pouvez être parrainé qu'avec un unique Office de Tourisme. Vous diffuserez donc l'information par/de ce territoire.

**Important** : votre compte Apidae et vos codes d'accès sont personnels. En cas de perte de vos codes d'accès, l'Office de Tourisme ne pourra rien faire. Libre à vous de les communiquer à votre webmaster extérieur.

#### À noter :

- pas de limitation du nombre de widget
- un même widget ne peut pas être inséré sur plusieurs sites internet
- il n'est pas possible de modifier ou supprimer le logo de votre Office de Tourisme. Celui-ci permet un accès direct au site internet de l'Office de Tourisme Terra Volcana et ainsi faire la promotion de la destination
- le widget Apidae est responsive design

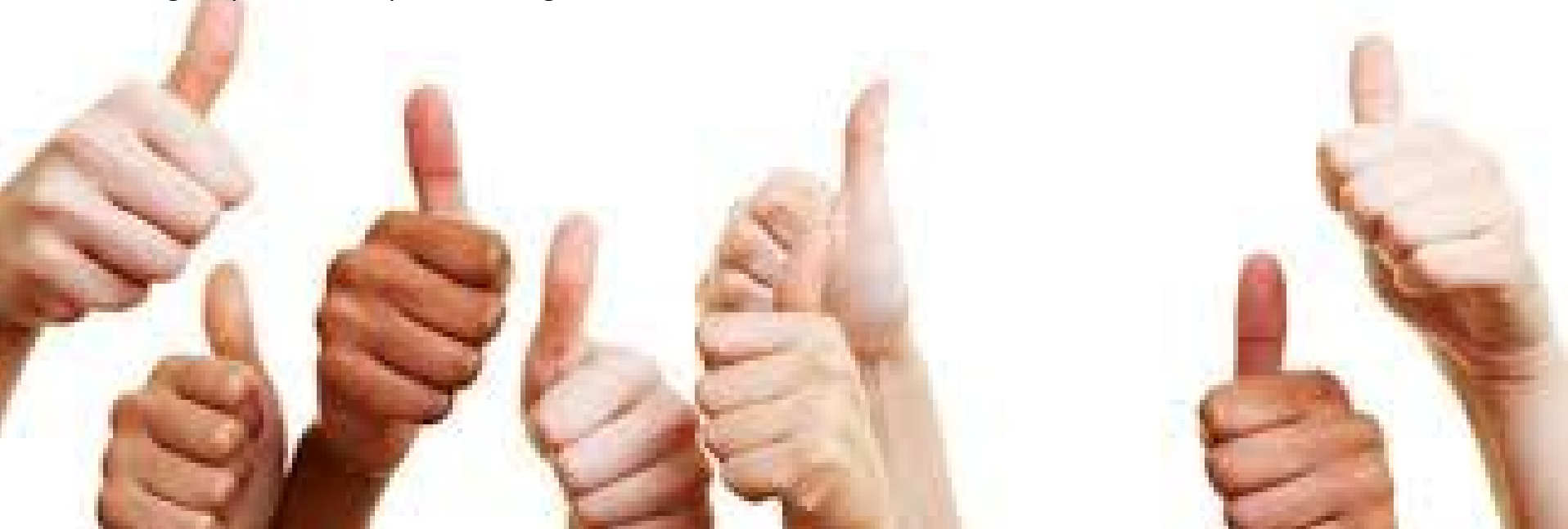

## **PARAMÉTRAGE : SE CONNECTER**

Rendez-vous sur

## https://widgets.apidae-tourisme.com

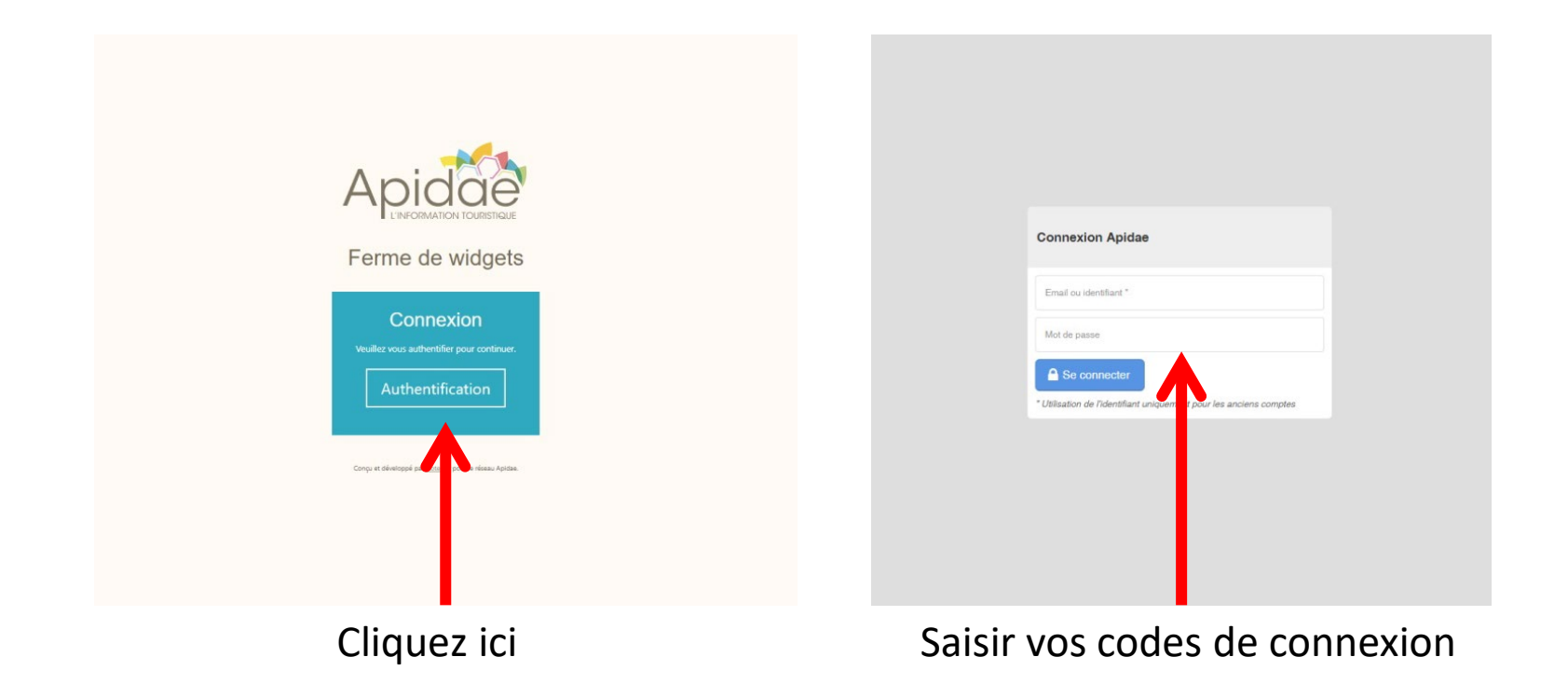

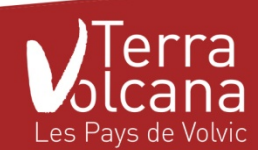

## **PARAMÉTRAGE : AUTHENTIFICATION**

#### Une fois connecté, « Authentifiez -vous »

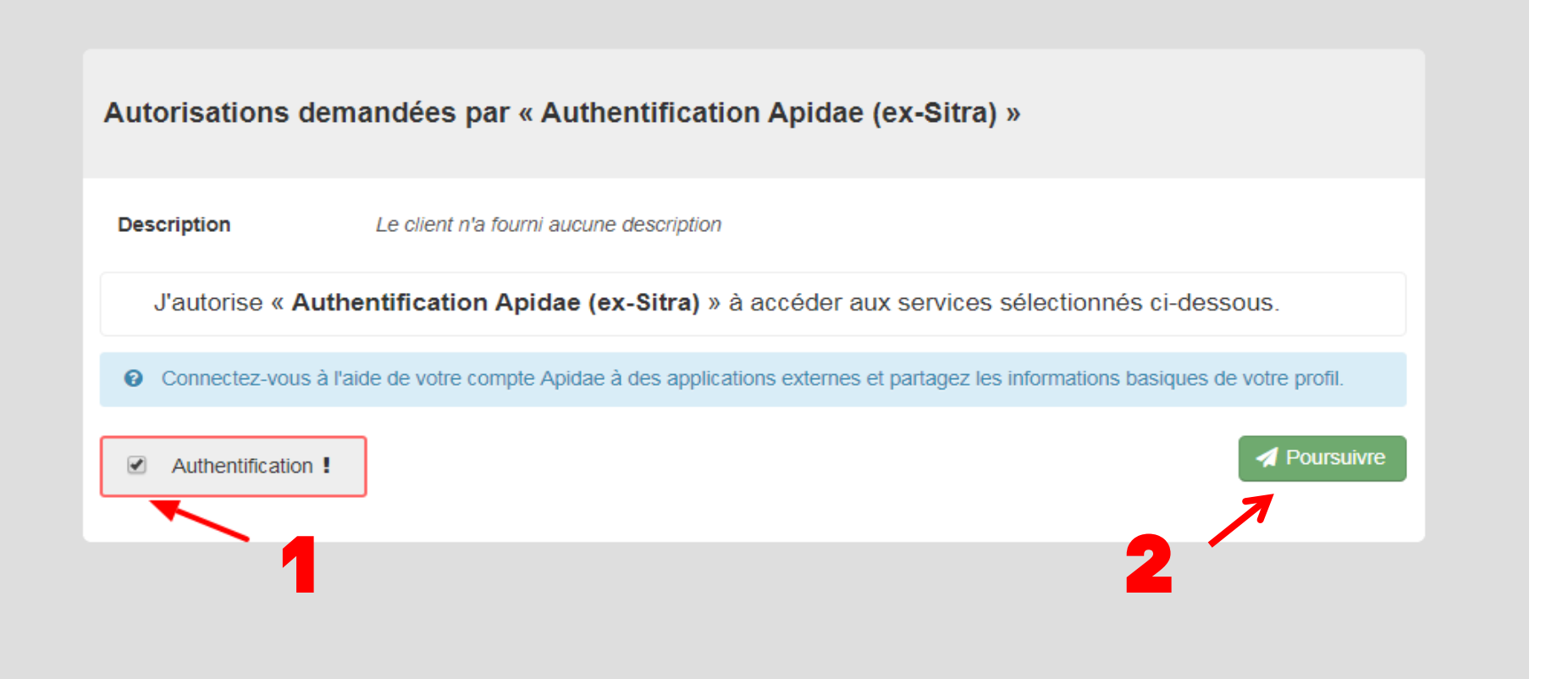

Cette opération ne sera plus à renouveler lors de vos prochaines connexions

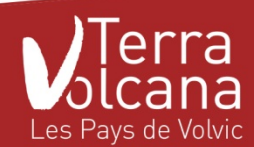

## PARAMÉTRAGE : MENU GÉNÉRAL

(en haut à droite de votre écran)

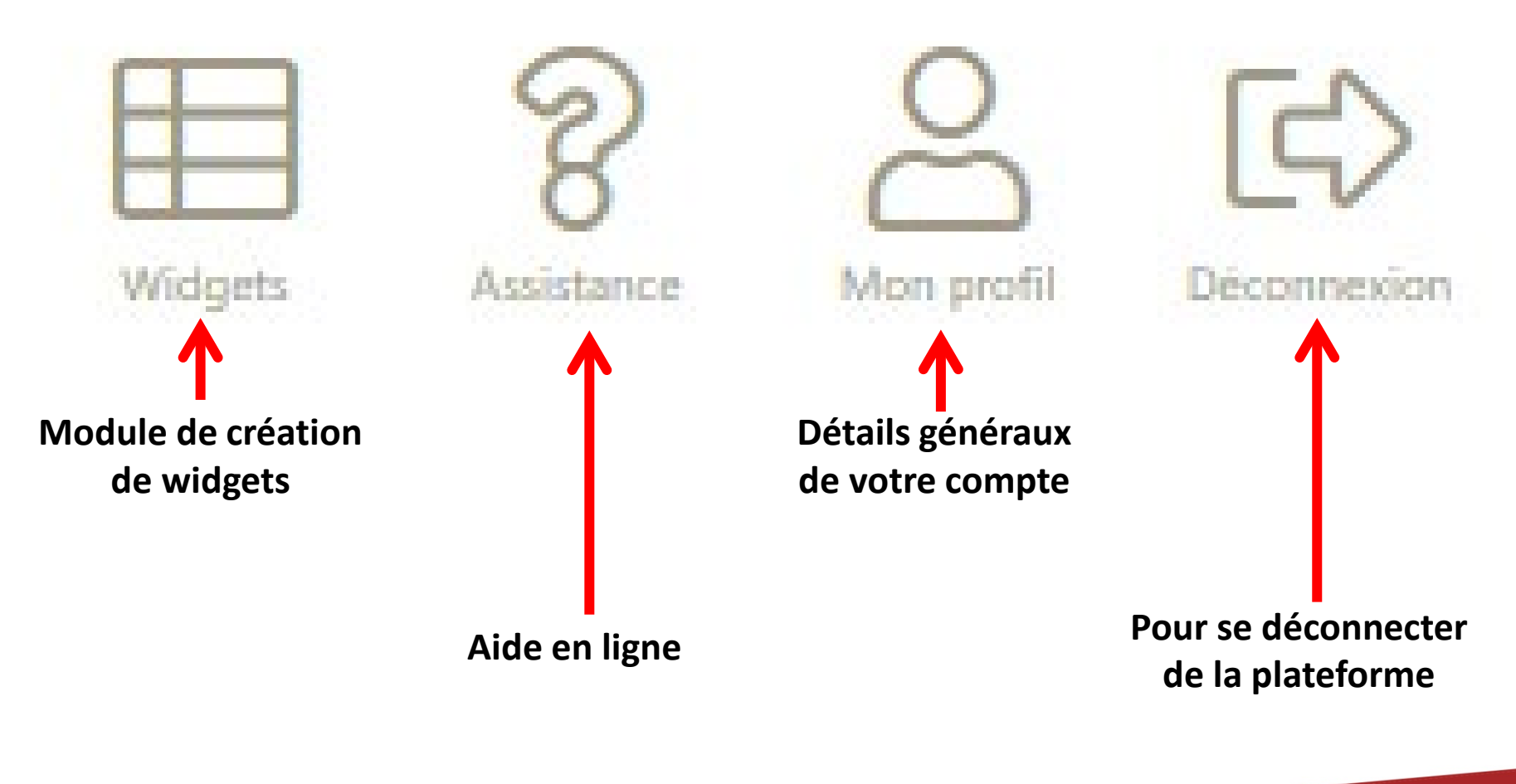

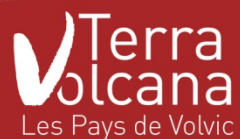

## **PARAMÉTRAGE : CRÉER UN WIDGET**

| Pour cr                           | éer un widget,               | cliquez sur                  | e                | 🕀 Créer un widget |             |  |
|-----------------------------------|------------------------------|------------------------------|------------------|-------------------|-------------|--|
| Créer un widget                   |                              |                              |                  |                   |             |  |
| Configuration Données             | Couleurs Pol                 | ices Champs                  | Filtres          | Avancé            | Intégration |  |
| Nom du widget <sup>*</sup>        | Nouveau widget               |                              |                  |                   |             |  |
| Modèle de widget                  | Veuillez sélectionner un mod | dèle de widget               |                  |                   | ~           |  |
| Adresse du site hôte <sup>*</sup> | Ex: www.monsite.com          |                              |                  |                   |             |  |
|                                   | Enregistrer                  | le widget I Reto             | bur              |                   |             |  |
| Prévisualisation                  |                              |                              |                  |                   |             |  |
|                                   | Veuillez compléter la config | guration afin d'activer la p | révisualisation. |                   |             |  |

Vous avez alors accès à l'interface de paramétrage et personnalisation de votre widget

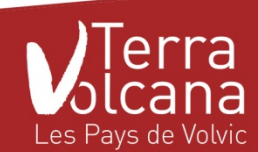

## PARAMÉTRAGE : ONGLET CONFIGURATION

| Créer un widg    | get                       |                      |                  |                         |                 |        |             |
|------------------|---------------------------|----------------------|------------------|-------------------------|-----------------|--------|-------------|
| Configuration    | Données                   | Couleurs             | Polices          | Champs                  | Filtres         | Avancé | Intégration |
| No               | m du widget <sup>*</sup>  | louveau widget       |                  |                         |                 |        |             |
| Mod              | èle de widget             | /euillez sélectionne | un modèle de v   | vidget                  |                 |        | ~           |
| Adresse          | du site hôte <sup>*</sup> | x: www.monsite.con   | n                |                         |                 |        |             |
|                  |                           | Enreg                | istrer le wid    | get <mark>l Reto</mark> | our             |        |             |
| Prévisualisatior | า                         |                      |                  |                         |                 |        |             |
|                  |                           | Veuillez compléter   | la configuration | afin d'activer la pr    | évisualisation. |        |             |

#### <u>Saisir :</u>

- Nom du widget : donner un nom clair à votre widget pour mieux le retrouver plus tard

- Modèle de widget : choisir le modèle widget que vous souhaitez utiliser parmi la liste proposée par votre office de tourisme

- Adresse du site hôte : saisir l'url du site internet sur lequel sera intégré le widget. L'adresse doit être complète (www.siteweb.com et non siteweb.com) et sans les http(s)://. Si l'adresse n'est pas bien renseignée, lors de l'intégration de votre widget le message suivant s'affichera à la place sur votre site web : "Vous n'avez pas l'autorisation d'utiliser ce widget sur ce site."

- https://www.monsite.com : non
- monsite.com : non
- www.monsite.com : oui

- N'oubliez pas de cliquer sur Enregistrer le w

vous pouvez alors « Prévisualiser » le widget

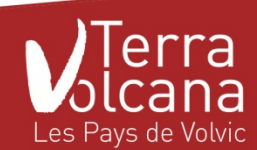

## **PARAMÉTRAGE : DONNÉES**

| lodifier un w | idget        |                                                  |                        |                                              |                            |                       |             |
|---------------|--------------|--------------------------------------------------|------------------------|----------------------------------------------|----------------------------|-----------------------|-------------|
| Configuration | Données      | Couleurs                                         | Polices                | Champs                                       | Filtres                    | Avancé                | Intégration |
|               | Langue       | Français                                         | ~                      |                                              | Aspect                     | Standard              | ~           |
| Périmètre o   | géographique | atitude (ex: 45.75)<br>Si vous souhaitez affiche | er uniquement les of   | Longitude (ex: 4.8<br>fres localisées dans u | 4)<br>une zone géographiqu | Rayon (en mèt         | rres)       |
| of            | cir          | culaire centrée sur le poi                       | int de votre choix vi  | a les champs ci-dessu                        | IS.                        | e en los indianant is |             |
|               | 0            | Si vous ne sounaitez pas                         | s afficher certaines c | oπres, vous pouvez le                        | is exclure des resultat    | s en les indiquant io | л.          |
|               |              | Enregi                                           | istrer le wid          | get l Reto                                   | our                        |                       |             |

#### <u>Choisir :</u>

- Langue : choix de la langue affichée exclusivement en français pour le moment Ultérieurement, vous aurez accès aux langues étrangères : Anglais, Allemagne et Néerlandais

- Aspect : toujours choisir standard

 Périmètre géographique \* : (non obligatoire) renseignez la latitude et la longitude du lieu de votre prestation. A partir de ces données, le champ "rayon" vous permets de définir une zone circulaire autour de votre prestation. L'ensemble des prestations présentes dans cette zone seront disponibles au sein de votre Widget.

- Offres à exclure : si vous ne souhaitez pas afficher certaines offres, vous pouvez les exclure des résultats en les indiquant ici. Commencez à écrire le nom de l'offre à exclure, vous la verrez apparaître. Vous n'aurez plus qu'à la sélectionner.

\* Pour connaitre la géolocalisation, utilisez <u>https://www.coordonnees-gps.fr/</u>

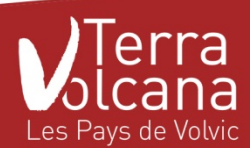

## **PARAMÉTRAGE : COULEURS**

| Μ | odifier un w  | idget            |                   |                    |                |                  |                   |             |
|---|---------------|------------------|-------------------|--------------------|----------------|------------------|-------------------|-------------|
|   | Configuration | Données          | Couleurs          | Polices            | Champs         | Filtres          | Avancé            | Intégration |
|   | Co            | ouleur texte 1   |                   |                    |                | Couleur texte 2  |                   |             |
|   | Couleur a     | arrière-plan 1   |                   |                    | Couleu         | r arrière-plan 2 |                   |             |
|   | Mis           | se à jour auto 🔽 | Cocher pour actua | liser les couleurs | automatiquemen | t lorsque le mod | èle associé est r | nis à jour. |
|   |               |                  |                   |                    |                |                  |                   |             |

Pour que le widget s'intègre à la charte graphique de votre site internet, vous pouvez modifier les couleurs :

- une fois la couleur choisi, n'oubliez pas de cliquer sur OK
- décochez « Mise à jour auto » sinon vos couleurs ne seront pas conversées lors des mises à jour du widget
- utilisez la prévisualisation pour voir le rendu

Vous ne connaissez pas les couleurs de votre site web ?

Téléchargez gratuitement

https://www.clubic.com/telecharger-fiche14962-colorpic.html

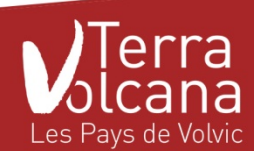

## **PARAMÉTRAGE : COULEURS**

| Μ | odifier un w  | idget                      |                   |                     |                |                   |               |             |  |
|---|---------------|----------------------------|-------------------|---------------------|----------------|-------------------|---------------|-------------|--|
|   | Configuration | Données                    | Couleurs          | Polices             | Champs         | Filtres           | Avancé        | Intégration |  |
|   | Polie         | ce principale <sup>*</sup> | Montserrat        | ~                   | Taille de p    | olice principale  | 16            | ~           |  |
|   | Polic         | e secondaire <sup>*</sup>  | Open Sans         | ~                   | Taille de po   | olice secondaire  | 12            | ~           |  |
|   | Mis           | se à jour auto             | Cocher pour actua | liser les polices a | utomatiquement | lorsque le modèle | associé est m | is à jour.  |  |
|   |               |                            | Enreg             | istrer le wide      | get l Reto     | bur               |               |             |  |

Pour que le widget s'intègre à la charte graphique de votre site internet, vous pouvez modifier les polices :

- à noter : il n'est pas possible d'importer d'autres polices que celles disponibles
- vous pouvez augmenter ou diminuer la taille de police
- décochez « Mise à jour auto » sinon vos polices ne seront pas conversées lors des mises à jour du widget
- utilisez la prévisualisation pour voir le rendu

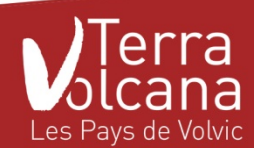

## **PARAMÉTRAGE : CHAMPS**

#### Modifier un widget Configuration Données Couleurs Polices Champs Filtres Avancé Intégration Sélection des champs à afficher dans la fiche de détail Descriptif court Images Réservation Open System Bons plans Multimédias Périodes d'ouverture Mise à jour auto 🗸 Cocher pour actualiser les champs automatiquement lorsque le modèle associé est mis à jour. Retour

Il s'agit des informations présentes dans le détail des fiches.

Si le souhaitez, il est possible de décocher certains champs afin de ne pas les afficher. Néanmoins, nous vous invitons à ne rien décocher pour offrir, à votre clientèle, le plus d'information possible.

Décochez « Mise à jour auto » sinon vos paramètres ne seront pas conversés lors des mises à jour du widget.

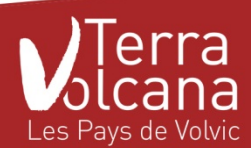

## PARAMÉTRAGE : FILTRES

| Modifier un w         | idget            |                   |                      |                  |                |                   |             |
|-----------------------|------------------|-------------------|----------------------|------------------|----------------|-------------------|-------------|
| Configuration         | Données          | Couleurs          | Polices              | Champs           | Filtres        | Avancé            | Intégration |
| Sélection des filtres | applicables      |                   |                      |                  |                |                   |             |
| Communes Gratuité     |                  |                   |                      | Dates de débu    | t et de fin    |                   |             |
| Types                 |                  |                   |                      |                  |                |                   |             |
| Mi                    | se à jour auto 🔽 | Cocher pour actua | liser les filtres au | tomatiquement lo | rsque le modèl | e associé est mis | ; à jour.   |
|                       |                  | Enreg             | istrer le wid        | get l Reto       | our            |                   |             |

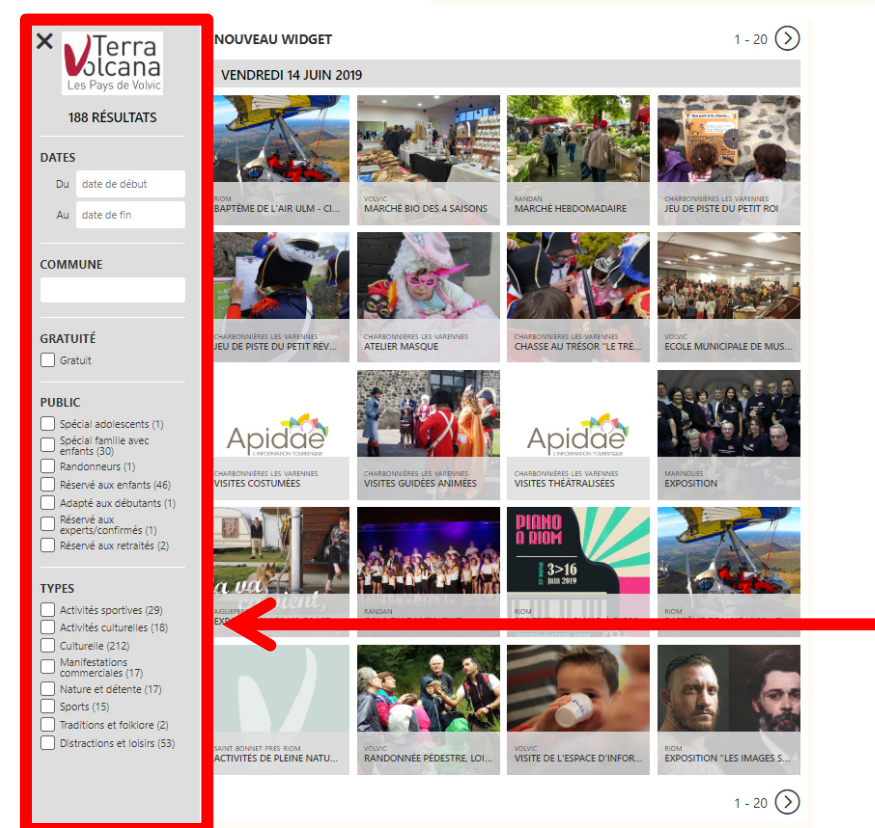

Il suffit de décocher un filtre pour ne plus le rendre visible sur le widget.

Décochez « Mise à jour auto » sinon vos paramètres ne seront pas conversés lors des mises à jour du widget.

Les filtres applicables proposés sont affichés sur le côté gauche du widget.

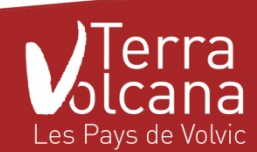

## PARAMÉTRAGE : AVANCÉ

| lodifier un w             | idget          |          |         |                 |         |        |             |  |
|---------------------------|----------------|----------|---------|-----------------|---------|--------|-------------|--|
| Configuration             | Données        | Couleurs | Polices | Champs          | Filtres | Avancé | Intégration |  |
| Personnalisation          | avancée (optio | nnelle)  |         |                 |         |        |             |  |
| Code javascript pers      | onnalisé       |          |         | Code CSS person | nalisé  |        |             |  |
| balises <script></script> |                |          |         |                 |         |        |             |  |

*Optionnel* : les experts ou agences web peuvent personnaliser le code javascript ou le code CSS du widget pour une intégration encore plus optimale dans votre site internet.

Décochez « Mise à jour auto » sinon vos paramètres ne seront pas conversés lors des mises à jour du widget.

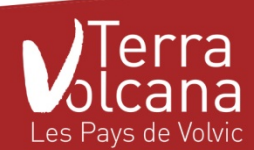

## PARAMÉTRAGE : INTÉGRATION

| /lodifier un w                                                                                | idget                                                                     |                                                                                      |                                                                   |                                                                           |                                                 |                                                |             |
|-----------------------------------------------------------------------------------------------|---------------------------------------------------------------------------|--------------------------------------------------------------------------------------|-------------------------------------------------------------------|---------------------------------------------------------------------------|-------------------------------------------------|------------------------------------------------|-------------|
| Configuration                                                                                 | Données                                                                   | Couleurs                                                                             | Polices                                                           | Champs                                                                    | Filtres                                         | Avancé                                         | Intégration |
| _                                                                                             |                                                                           |                                                                                      |                                                                   |                                                                           |                                                 | _                                              | _           |
| <scrip<br><div i<="" td=""><td>ot src="https://prep<br/>id="widgit"&gt;</td></div></scrip<br> | ot src="https://prep<br>id="widgit">                                      | orod-widget.apidae.r                                                                 | net/widget/91.js" :                                               | async>                                                                    |                                                 | Li C                                           | opier       |
| (1) Ce co<br>différent<br>id="wide                                                            | ode doit être "copié-co<br>tes sections du site : tyj<br>git"> sera à pos | llé" dans la page de vo<br>piquement, la balise <s<br>itionner dans votre pag</s<br> | otre site web qui accue<br>script> pou<br>ge à l'endroit où le wi | eillera le widget. Il p<br>ırra être insérée dar<br>dget doit s'afficher. | eut être inséré tel o<br>15 l'entête du site, a | quel ou réparti dans<br>alors que la balise <0 | div         |
|                                                                                               |                                                                           | Enreg                                                                                | istrer le widg                                                    | et Reto                                                                   | bur                                             |                                                |             |

*Étape finale* : cliquer sur « Copier » pour copier le code html qui devra être collé sur la page du site internet où le widget s'affichera.

Exemple de code : <script src="https://widgets.apidae-tourisme.com/widget/91.js" async></script> <div id="widgit"></div>

Le code peut être inséré tel quel ou réparti dans différentes sections du site : typiquement, la balise <script>...</script> pourra être insérée dans l'entête du site, alors que la balise <div id="widgit"></div> sera à positionner dans votre page à l'endroit où le widget doit s'afficher.

La plupart des sites web récents permettent d'intégrer ce type de widgets (Wordpress, Joomla, Drupal ...).

Cependant certains outils gratuits peuvent ne pas permettre ce type d'usage. Dans ce cas, vous ne pourrez pas diffuser vos widgets.

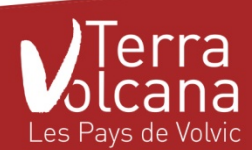

## PARAMÉTRAGE : ET VOILÀ !

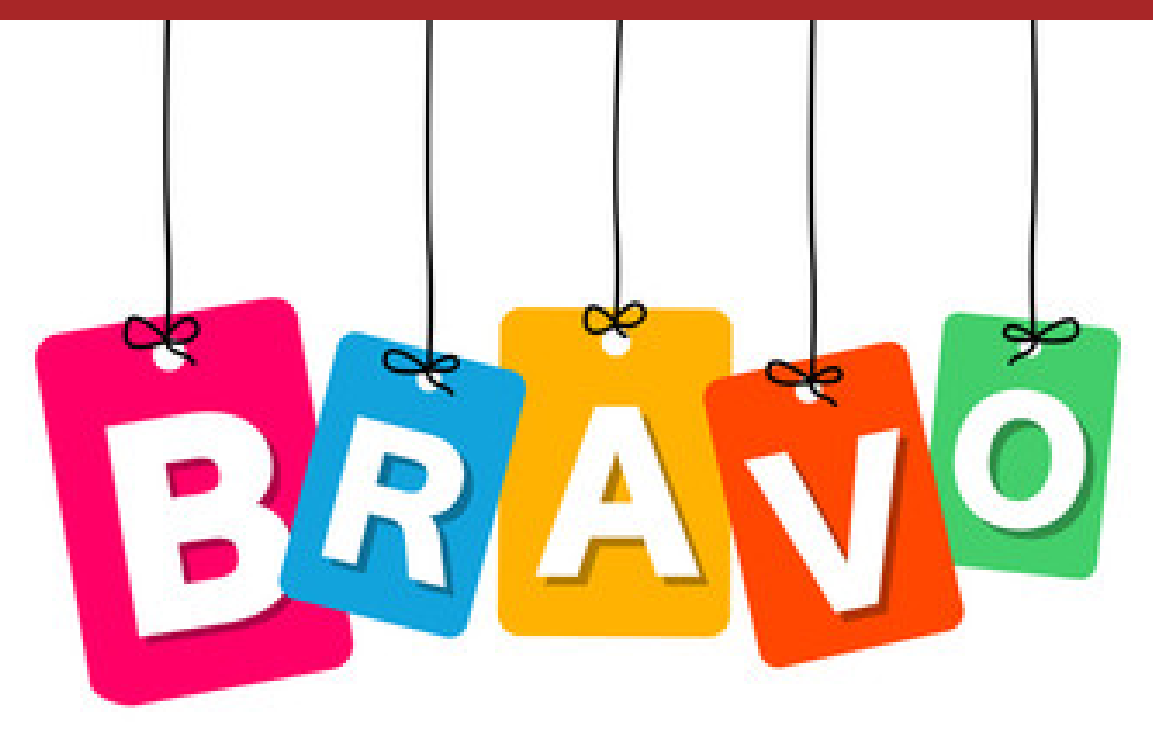

Ce 1er widget créé, il vous est ensuite possible de créer d'autres widgets à partir des différents modèles proposés par votre Office de Tourisme.

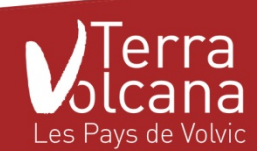

### **RETROUVER MES WIDGETS**

| Appide Widgets Apid<br>Connecté(e) en tant que Isaline Gren | ae<br>oble (isaline grand@gmail.com)     |                                     | Widgets   | Mon pr | ofil Déconnexion |  |  |  |  |
|-------------------------------------------------------------|------------------------------------------|-------------------------------------|-----------|--------|------------------|--|--|--|--|
| Widgets - Compte "Isaline Grenoble"                         |                                          |                                     |           |        |                  |  |  |  |  |
|                                                             |                                          |                                     |           |        |                  |  |  |  |  |
| 10 🗸 résultats par page                                     |                                          |                                     | Recherche | r      |                  |  |  |  |  |
| 10 ✓ résultats par page           Nom       \$              | Modèle <sup>\$</sup>                     | Mise à jour                         | Recherche | r      |                  |  |  |  |  |
| 10 ✓ résultats par page Nom  Agenda Grenoble 14/03          | Modèle     +       Agenda Grenoble 14/03 | <b>Mise à jour</b><br>20/03 à 15:00 | Recherche | r<br>? | ÛÛ               |  |  |  |  |

Dans la barre d'outil, en cliquant sur l'icône "Widget", il est possible d'accéder à la liste des widgets réalisés et si nécessaire, effectuer une modification, une duplication ou encore une suppression.

Pour rappel : un seul et même widget ne peut être diffuser qu'une seule fois sur votre site internet

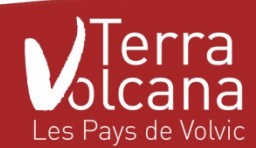

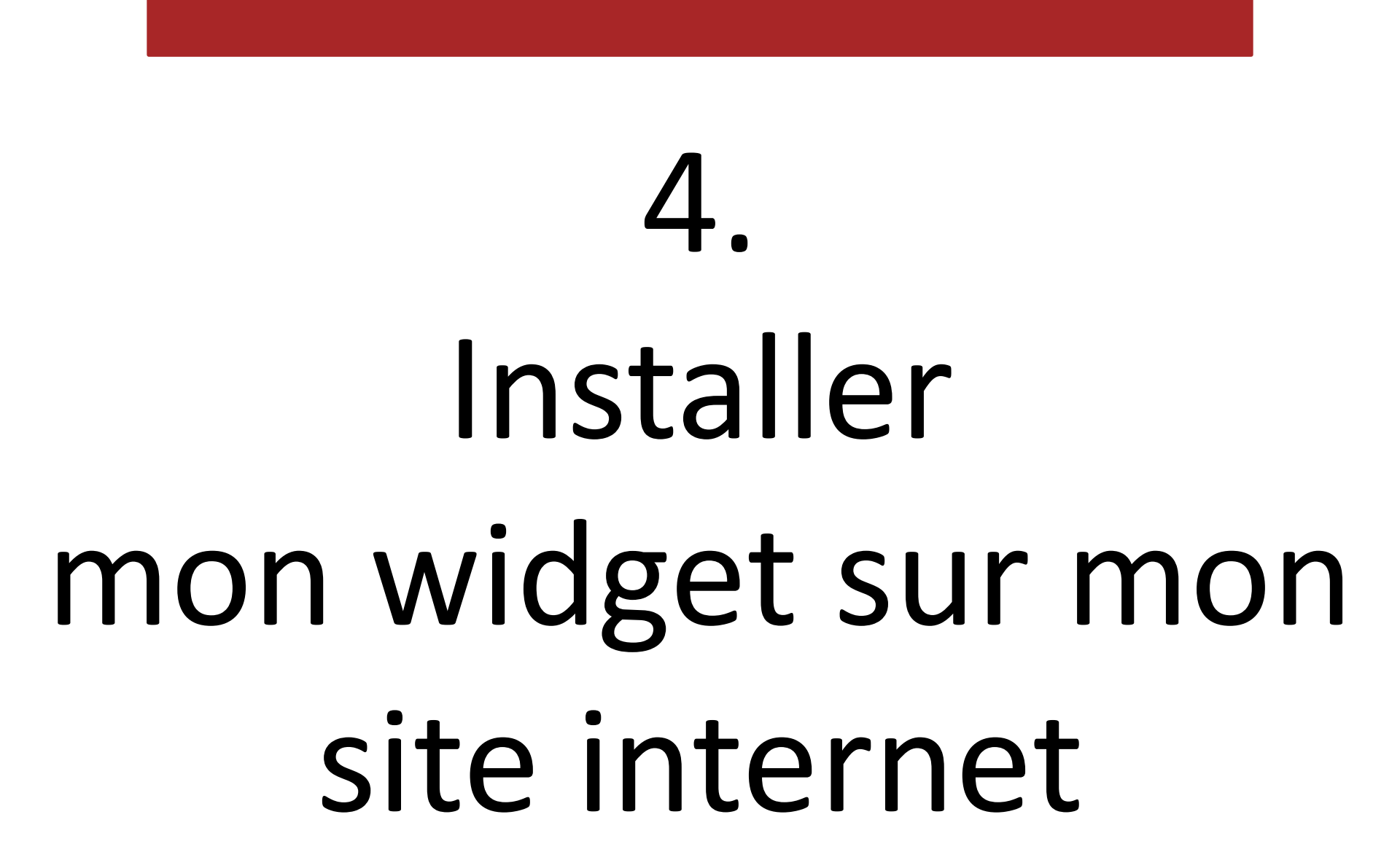

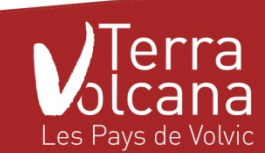

### Intégrer mon widget sur mon site internet

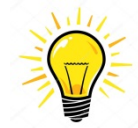

Si mon site internet est géré par un webmaster extérieur, je lui fourni les codes d'intégration et voit avec lui où les installer dans le site internet

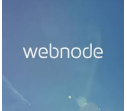

Sur webnode :

https://www.webnode.fr/support/index.php?/Knowledgebase/Article/View/1007/

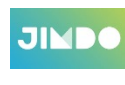

Sur Jimdo : <u>https://help.jimdo.com/hc/fr/articles/115005947286-Comment-ajouter-</u> <u>des-widgets-</u>

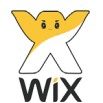

Sur Wix : <u>https://support.wix.com/fr/article/ajouter-un-code-html</u>

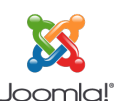

Sur Joomla : <u>https://www.youtube.com/watch?v=Z30X88VMDZA</u>

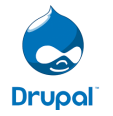

Sur Drupal : <u>https://www.drupal.org/project/widgets</u>

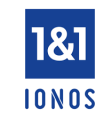

Sur 1and1 Ionos :<u>https://www.ionos.fr/assistance/sites-web-et-boutiques/inserer-et-editer-le-contenu-de-la-page-sur-le-site-mywebsite/integrer-une-web-app-dans-un-site-mywebsite/</u>

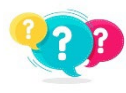

Autre ? : contacter votre animatrice numérique de territoire

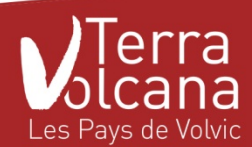

### Intégrer mon widget sur mon site internet

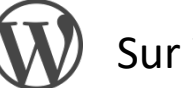

#### Sur Wordpress

| aisissez votre titre ici                                                                                            | Publier                                  |
|----------------------------------------------------------------------------------------------------|------------------------------------------|
|                                                                                                    | Enregistrer le brouillon                 |
| Ajouter un média 🖉 Insert Template                                                                                  | Visuel Texte P État : Brouillon Modifier |
| chier 🔻 Modifier 🔻 Voir 🗶 Insérer 🗶 Format 👻 Outils 💌 Tableau 💌                                                     | Visibilité : Public Modifier             |
| Paragraphe • B I 66 $\equiv$ • $\equiv$ • $\equiv$ $\equiv$ $\equiv$ $=$ $\mathscr{O}$ 22 $\checkmark$ $\checkmark$ | Publier tout de suite <u>Modifier</u>    |
| 2pt ▼ 標 野 🛱 🖉 Ω ΙII ▲ ▼ Ⅲ ▼ 🔞                                                                                       | 📝 Lisibilité : Bien                      |
|                                                                                                    | SEO : Non disponible                     |
| Zone de texte                                                                                                    |                                          |
|                                                                                                    |                                          |
|                                                                                                    | Catégories inspiration                   |
|                                                                                                    | Catégories inspiration Plus utilisé      |
|                                                                                                    | a deux                                   |
|                                                                                                    | en famille                               |
|                                                                                                    | entre amis                               |
|                                                                                                    |                                          |

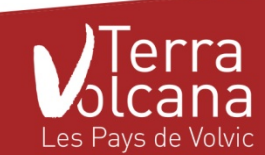

- Cliquez sur
- Collez le code HTML à la place de la bande de x

| Ajouter une nouvelle page                                                 |                                          |                                                                           |         |
|---------------------------------------------------------------------------|------------------------------------------|---------------------------------------------------------------------------|---------|
| Saisissez votre titre ici                                                 |                                          | Publier                                                                   |         |
| Permalien : https://www.terravolcana.com/12624-2/ Modifier                | $\sim$                                   | Enregistrer le brouillon                                                  | Aperçu  |
| 우 Ajouter un média 🖉 Insert Template                                      |                                          | État : Brouillon Modifier                                                 |         |
| b <i>i</i> link b-quote del ins img ul ol li code more fermer les balises | X                                        | Visibilité : Public Modifier                                              |         |
|                                                                           |                                          | Publier tout de suite Modifier                                            |         |
|                                                                           |                                          | 🗹 Lisibilité : Bien                                                       |         |
|                                                                           |                                          | ∭ SEO : Non disponible                                                    |         |
|                                                                           |                                          | Déplacer dans la corbeille                                                | Publier |
|                                                                           |                                          | Catégories inspiration                                                    |         |
|                                                                           |                                          | Catégories inspiration Plus utilisé<br>à deux<br>en famille<br>entre amis | ės      |
| Nombre de mots : 4                                                        | Brouillon enregistré à 11 h 28 min 52 s. | + Ajouter une nouvelle catégorie                                          |         |
|                                                                           |                                          |                                                                           |         |

- N'oubliez d'enregistrer en cliquant sur Publier
- Cliquez sur Visuel pour repasser à mode visualiser

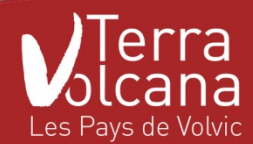

#### **CMS Made Simple**

#### Création ou modification de pages de contenu

Détails de l'onglet accueil (attention les champs avec une \* sont obligatoires)

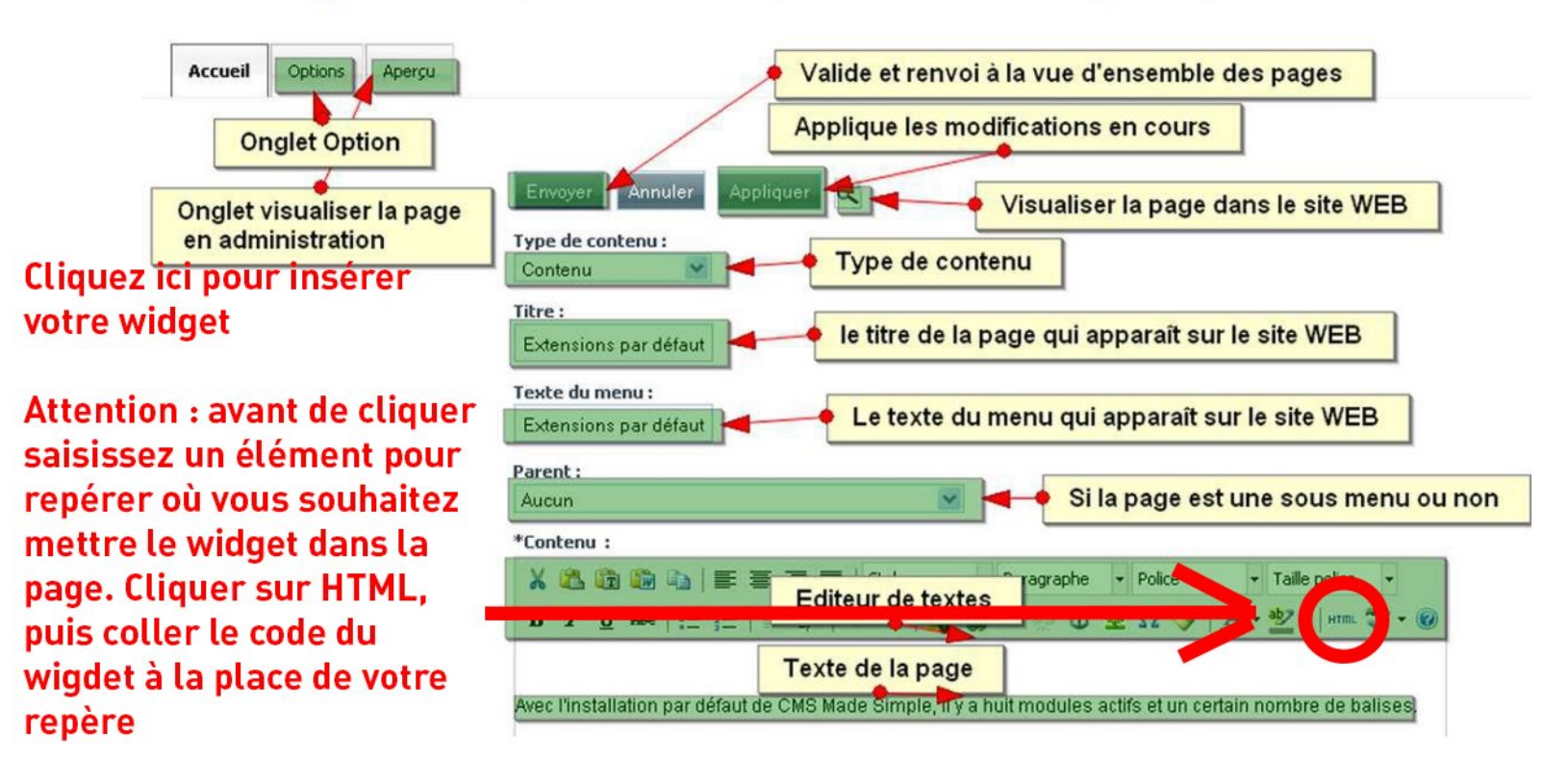

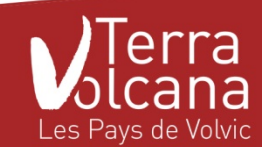

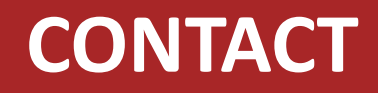

## Besoin d'aide ou de plus de renseignements ?

## Mélanie LABATTU chargée de projet e-tourisme Office de Tourisme Terra Volcana m.labattu@terravolcana.com 04 73 86 08 28

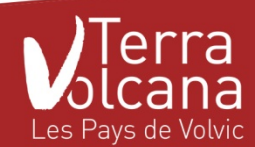